# Already registered on be.Macmillan? Instructions for creating a my.Macmillan account

Please follow the steps below to turn your existing be.Macmillan account into a my.Macmillan account. This will allow you to carry on using be.Macmillan.

## STAGE 1 – Create a new my.Macmillan account

1. Make sure you are on <u>be.Macmillan</u>. Click the login link in the new header.

| Маст | nillan be.Macmi | illan Community   |                   |                 |      | Login or Create account | Help? |
|------|-----------------|-------------------|-------------------|-----------------|------|-------------------------|-------|
|      |                 |                   |                   |                 |      |                         |       |
|      |                 |                   |                   | BE.             | M    | ACMILL                  | AN    |
|      |                 |                   |                   |                 |      |                         |       |
|      |                 |                   |                   |                 |      |                         |       |
| Home | Make your own   | Order information | Order merchandise | About our brand | Help | Q                       | Go    |

2. Login with your current be.Macmillan details.

## Login to my.Macmillan

Please enter your email and password below.

If you are an existing be.Macmillan user and have not created a my.Macmillan account, please login with the email address and password you used for your be.Macmillan account.

Don't have a my.Macmillan account? Create one now.

\*Email

\*Password

Remember me?

I've forgotten my password

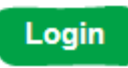

**3.** You will be asked to create a new my.Macmillan account. All you need to do is set a new password, this has to be a minimum of six characters long and complete the Captcha.

### Create your my.Macmillan account

Thank you for logging in with your existing account details. Please complete the form to below to turn your existing account in to a my.Macmillan account.

Just complete the simple form below.

Already have an account? Login here.

\*First name

James

\*Last name

Burnett

\*Email

jburnett@macmillan.org.uk

\*Password

(must contain a minimum of 6 characters)

\*Confirm password

Please fill this in for security purposes.

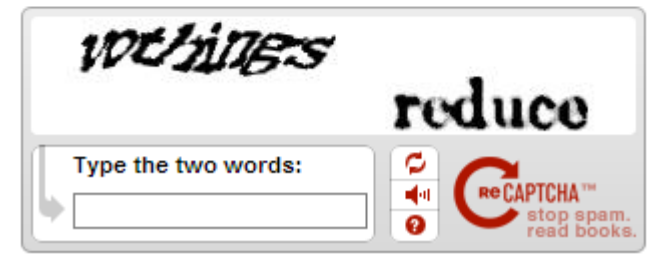

4. You will be taken to a page asking you to check your email.

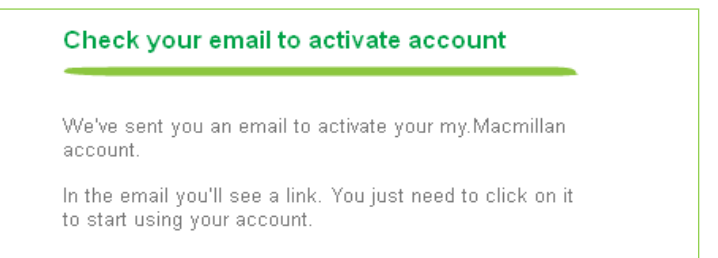

5. Check your inbox and you will see an email from us asking to activate your account. If you do not see an email please check your spam / junk email folder. Follow the link to activate your new my.Macmillan account.

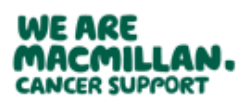

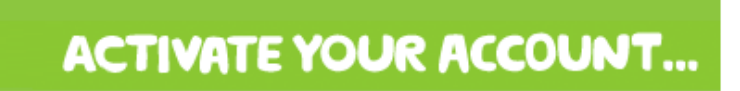

Hello James,

Thank you for signing up to my.Macmillan.

To activate your account, please click on or copy and paste the URL below into your browser:

https://my.macmillan.org.uk/Account/Validate/5beadbfd-0be6-4f0a-987a-efdd0f57a8d5? ReferralUrl=http://community.macmillan.org.uk/default.aspx? source=login&email=jburnett@macmillan.org.uk

If you have any problems, visit our my.Macmillan help section <u>https://my.macmillan.org.uk/Home/Help</u> or contact the team at <u>my@macmillan.org.uk</u>.

Kind regards,

The my.Macmillan team

**6.** After clicking the link to activate your account you will be taken to a page confirming that your new my.Macmillan account is up and running.

#### Thank you

Your my.Macmillan account is now up and running.

To use it, all you need to do is login.

7. All you need to do now is login with your my.Macmillan account.

| Login to my.Macmillan                                                                                                    |
|----------------------------------------------------------------------------------------------------|
|                                                                                                    |
| Please enter your email and password below.                                                                                                    |
| If you are an existing be.Macmillan user and have not<br>created a my.Macmillan account, please login with the<br>email address and password you used for your<br>be.Macmillan account. |
| Don't have a my.Macmillan account? Create one now.                                                                                                    |
| *Email                                                                                                    |
|                                                                                                    |
| *Password                                                                                                    |
|                                                                                                    |
| Remember me?                                                                                                    |
| I've forgotten my passwor                                                                                                    |

Login

Thanks. You can now start using the be.Macmillan website.